## Add a geofence from your mobile device

With One-Key, you can get alerted whenever your equipment starts to wander beyond its assigned perimeter.

With **geofence** technology, you can set up virtual boundaries around any of your One-Key locations and build visibility to your tools, especially when they're spotted somewhere other than where they're supposed to be.

## Get started on the One-Key mobile app

- •Log in to the One-Key mobile app.
- •The homepage, or Inventory Dashboard, will display on your screen.

With Geofencing, you can take security measures to protect and keep tabs on your tools. You can set up a geofence when you <u>add a place</u>.

In this section, we'll show you how to add a geofence to an already created place.

- 1. Starting from the Inventory Dashboard, tap on **Places** at the bottom of the screen.
- 2. From your list of places, tap on the place that you wish to add a geofence to.
- 3. Now tap the blue "Add a Geofence" button midway down on the right-hand side of your screen. A map will enlarge to fill the screen.

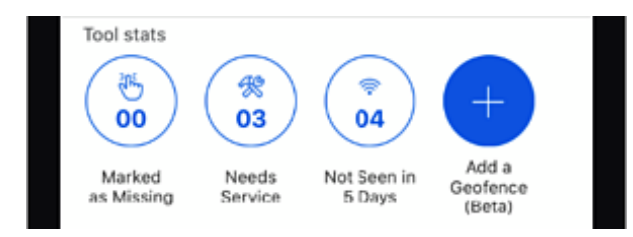

4. Set your location by entering the address in the search bar at the bottom of the screen, or by pressing and holding a point on the map to drop a pin.

| Cancel       | Edit Location    | Save     |
|--------------|------------------|----------|
| Den La       |                  | 0        |
|              |                  |          |
| W Lindow Ray |                  |          |
|              |                  | Marineth |
|              |                  | . Hints  |
|              | 0                |          |
| A TIME I     | •                |          |
|              | 0                |          |
|              | W Capital Dr     | -        |
|              |                  | Chick    |
|              |                  | 0        |
| 13135        | West Lisbon Road |          |

5. Now tap the blue "**Add Geofence**" button. A rectangular box will appear over your place. Tap and drag the perimeter buttons to adjust the shape and size of your geofence.

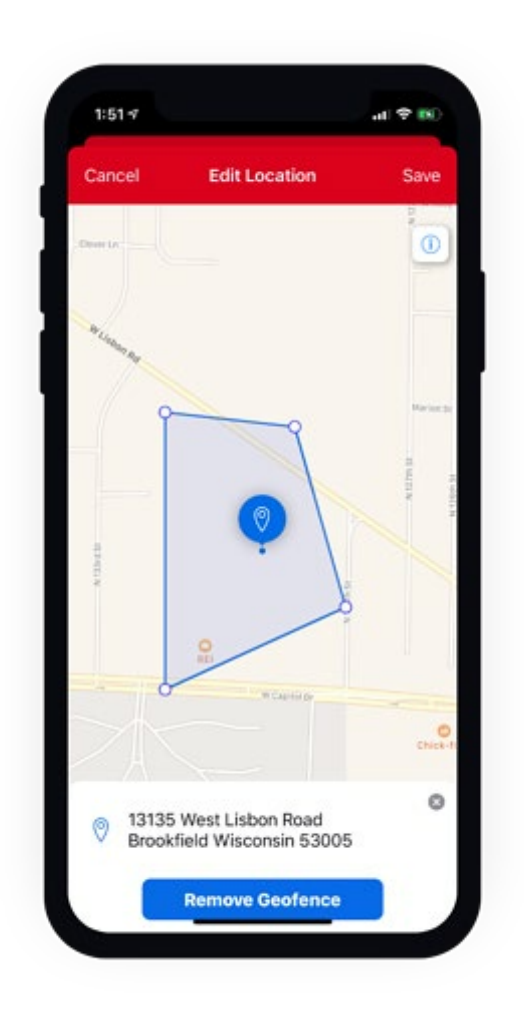

6. Make sure you tap the blue "**Save**" button in the upper right-hand corner of the screen when you're finished adding the geofence.

Now you will receive an alert whenever any tools or equipment assigned to this place moves past the geofence.

Adding a geofence from your mobile device is just one more way One-Key empowers you to stay on top of where your tools are.